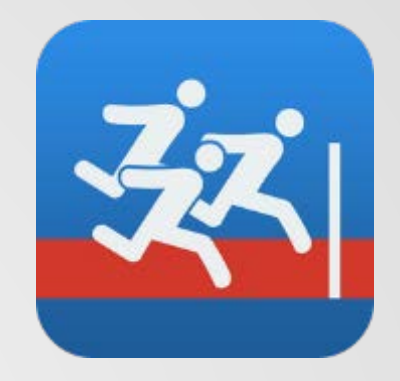

# Chronométrer avec SprintTimer

GREID-EPS Créteil TOMASZOWER 2014

### I/ Présentation

- SprintTimer est une application de chronométrage disponible pour iOS (iPad et iPhone)
- Payante, elle vaut 2,69 euros sur l'AppStore
- En utilisant la caméra de l'appareil elle va permettre de créer une photo-finish et ainsi de déterminer avec précision les temps de vos élèves

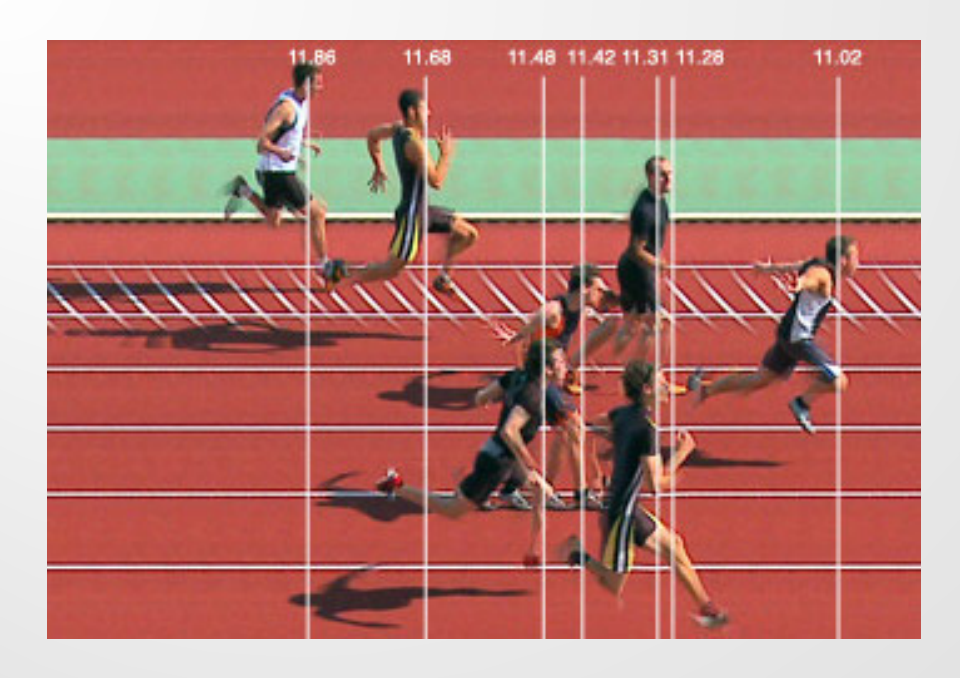

## II/ Les modes proposés

- Photo Finish
  - Créer une photo finish
- Vidéo Finish
  - Filmer l'arrivée de coureurs
- Lap Time
  - Temps de passage d'un coureur
- Start Sender
  - Associer deux appareils pour une grande précision au départ

#### SprintTimer

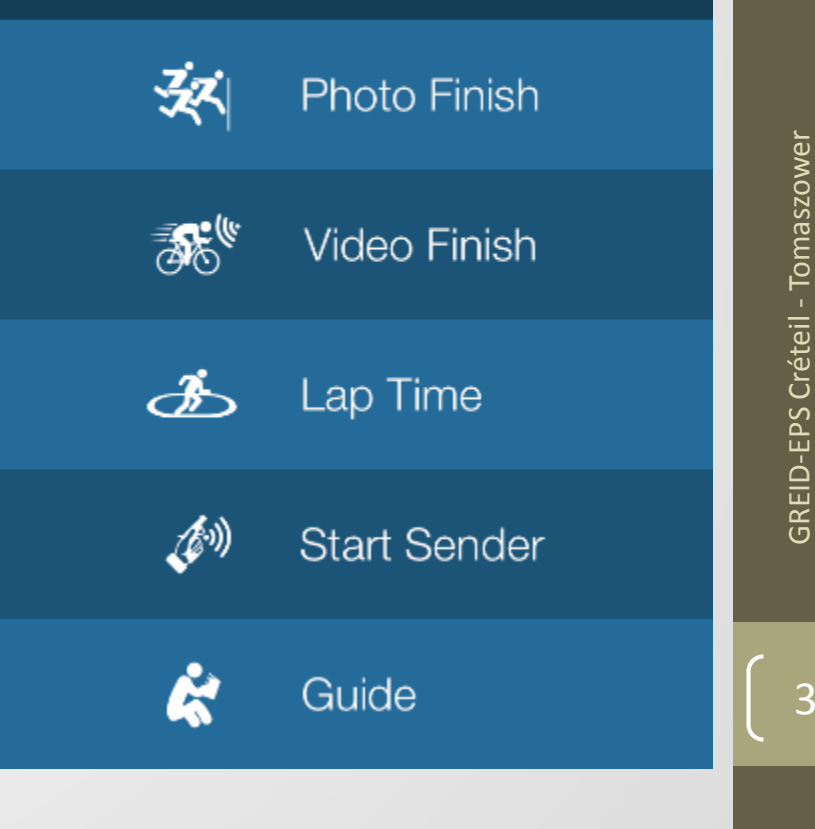

3

## III/ Photo Finish

- Le mode qui nous intéresse sûrement le plus dans le cadre de l'EPS
- Après avoir défini les modalités de départ et d'arrivée (cf. diapo suivante), une photo finish est enregistrée par l'appareil et vous permet de marquer les temps des différents coureurs

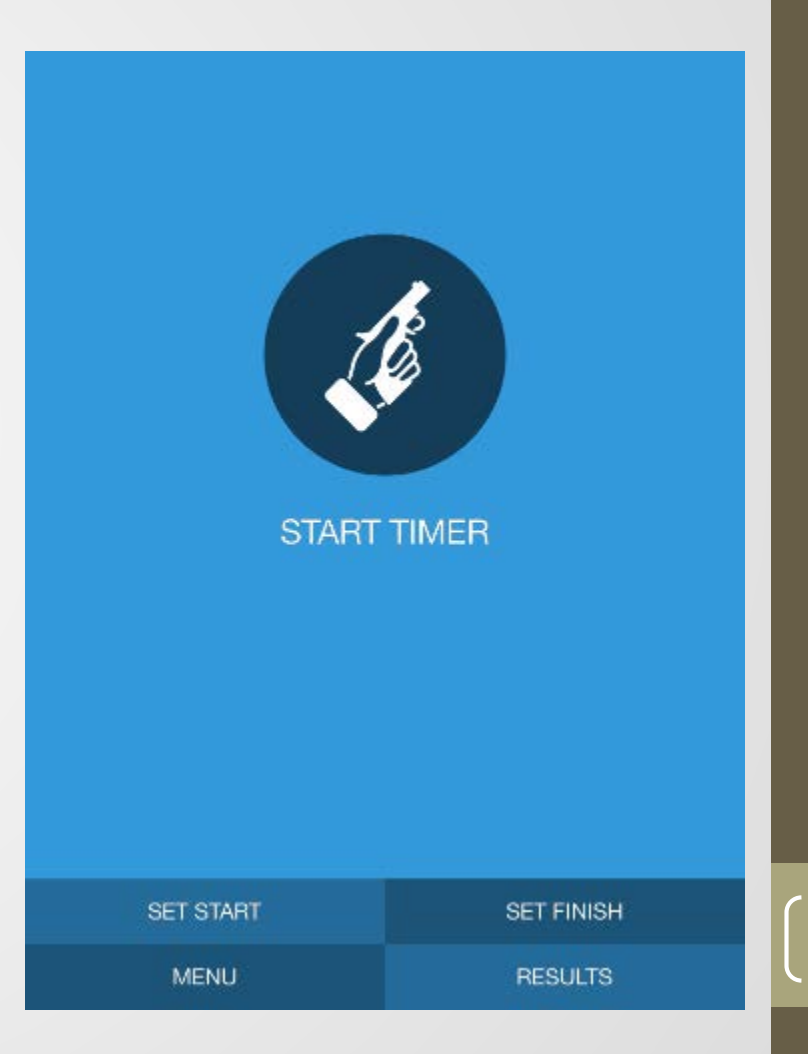

# GREID-EPS Créteil - Tomaszower

1. Configurer le départ

- « <u>Start Mode</u> »: le chrono peut être déclenché manuellement (« Starter »), automatiquement (« Self Start »), ou à partir d'un autre appareil (iPhone ou iPad) situé sur la ligne de départ (« Start Sender »)
- <u>« Start Timer</u> »:
  - Si vous avez choisi le mode « Starter » le chrono est lancé manuellement (« Manually ») soit en appuyant sur l'écran (« Press ») ou en enlevant votre doigt de l'écran (« Release »).

*NB: le Temps de Réaction serait plus précis encore en choisissant de retirer son doigt de l'écran* 

- En choisissant « Microphone », le chrono sera déclenché automatiquement lorsqu'un son supérieur au volume déterminé sera capté par l'appareil
- L'option « Man/Mic » permet de déterminer le départ à partir d'un son enregistré par l'appareil.

*NB: en cours d'EPS il est parfois difficile d'utiliser un départ au son le contexte sonore pouvant… varier !!! Celui ci reste cependant le plus précis… A vos tests !* 

 « <u>StartList</u>»: vous pouvez configurer plusieurs modalités de départ et enregistrer vos configurations

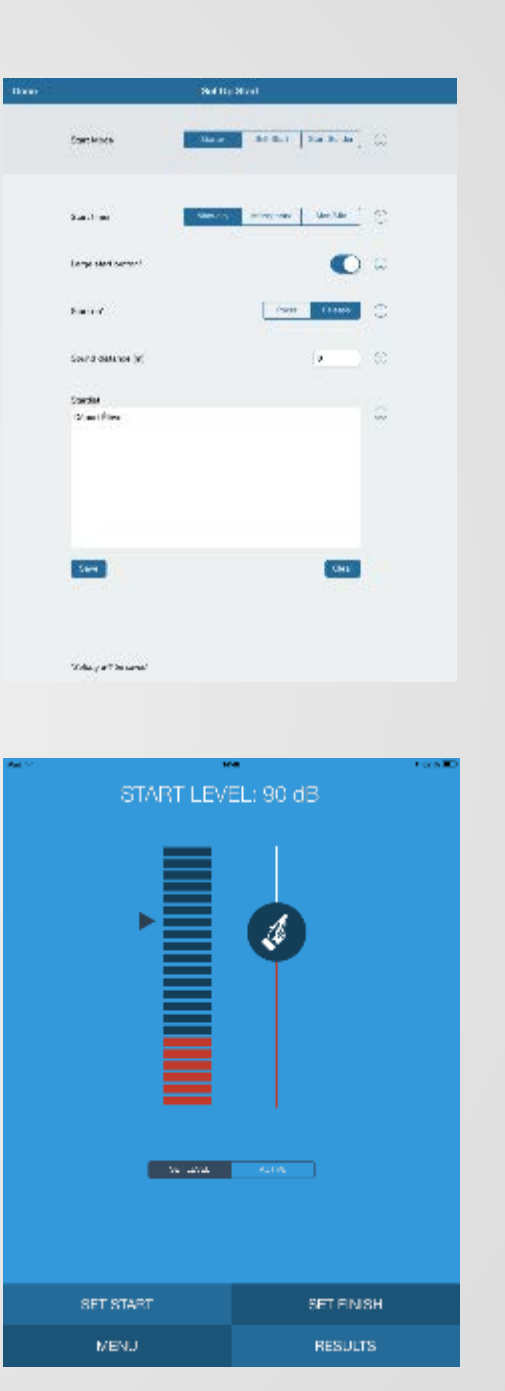

#### 2. Configurer l'arrivée

- « <u>Race direction</u> »: définissez le sens de la course (si vos élèves vont passer devant l'écran de gauche à droite ou de droite à gauche)
- « <u>Finish Length</u> »: définissez la durée de l'enregistrement pour le séquence finale (l'arrivée). Vous pourrez aussi arrêter manuellement l'enregistrement quand tous vos coureurs sont passés devant la caméra.
- « <u>Start photo finish</u> »: vous choisissez le mode de déclenchement de l'enregistrement pour l'arrivée:
  - « Manual »: l'utilisateur doit appuyer à l'approche des coureurs pour déclencher l'enregistrement
  - « Time »: l'enregistrement se déclenche au bout du temps déterminé au préalable
  - « Motion »: le mode le plus pratique, l'enregistrement se déclenche dès que la caméra capte du mouvement
- Vous reste à définir la précision de l'enregistrement (30, 60 voire 120 images par seconde) qui dépendra des caractéristiques techniques de votre appareil

| one |                        | Set Up Fi | inish  |            |     |
|-----|------------------------|-----------|--------|------------|-----|
|     |                        |           |        |            |     |
|     | Race direction*        |           | →      | <b>~</b>   | ۵   |
|     | Finish length* 15 S    |           | -0     |            | (I) |
|     | Start photo finish     | Marual    | Tim    | Motion ]   | 0   |
|     | Wide slices            |           |        | $\bigcirc$ | (i) |
|     | Frame rate'            |           | 30 fps | 60 fps     | 1   |
|     | Zoom and Proview       |           |        | O          | (i) |
|     |                        |           |        |            |     |
|     | "Selfing will be saved |           |        |            |     |
|     |                        |           |        |            |     |
|     |                        |           |        |            |     |

6

#### 3. A vos marques, Partez !

 Placez la tablette ou le smartphone à la verticale précisément au niveau de la ligne d'arrivée.

NB: Il est tout à fait possible de réaliser les mesures en tenant la tablette à la main, mais la fixation sur un support (trépied) sera évidemment bien plus confortable

- « <u>Mark</u> »: vous permet de déterminer précisément le temps du coureur en plaçant la marque au niveau du point le plus avancé du buste
- « <u>Slice</u> »: vous permet de définir le nombre d'images par seconde (fps) pour visionner la photo finish
- « <u>Save</u> »: vous pouvez enregistrer l'image ainsi que les résultats

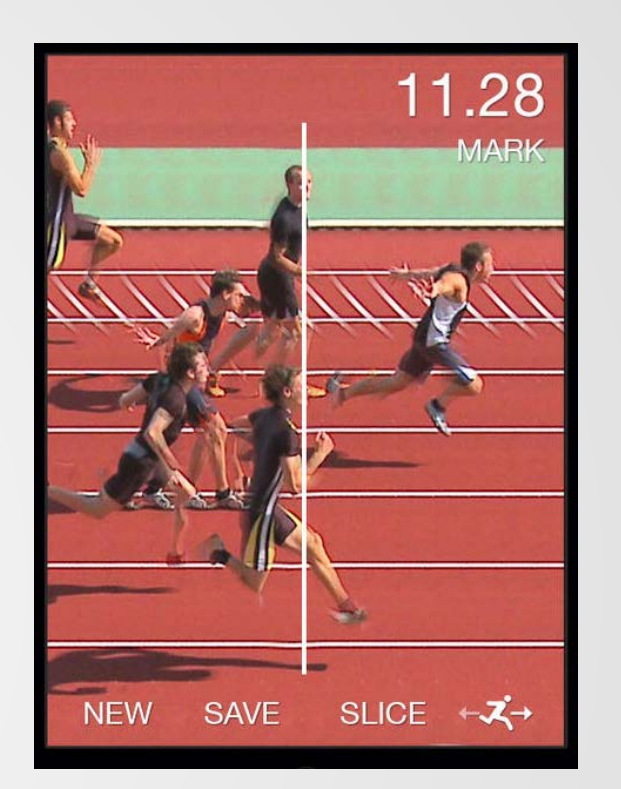

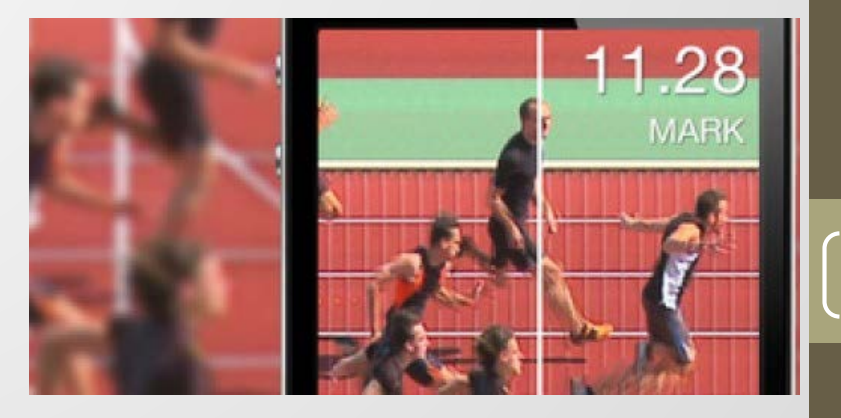

8

## IV/ Video Finish

- Ce mode permet d'enregistrer une séquence vidéo de l'arrivée des coureurs
- Vous pouvez entrer le nom de vos élèves (« Start List ») ou importer un fichier .csv avec vos élèves
- Une fois avoir défini le sens de la course et le nombre d'image par seconde (fps) pour l'enregistrement vous pouvez commencer
- Après le départ donné, déclenchez l'enregistrement à l'approche du 1<sup>er</sup> élève. Vous stoppez l'enregistrement à la fin de la course et pouvez marquer les différents coureurs en leur attribuant leur temps précis

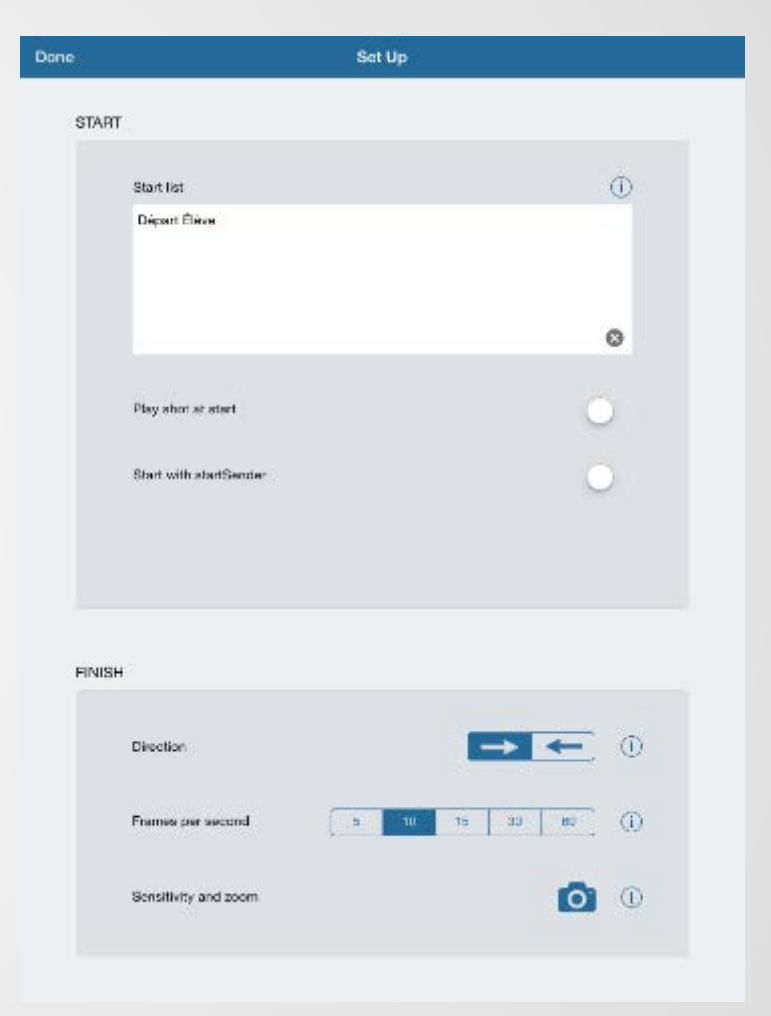

## V/ Lap Time

- Ce mode permet d'obtenir des temps de passage (temps au tour) d'un coureur
- Peu utilisable dans le contexte EPS dans la mesure où un seul coureur peut être étudié
- En utilisant la détection de mouvement, la tablette ou le smartphone enregistrera le temps de passage du coureur à chaque fois que celui passera devant l'objectif

# 05.94

| Lap | Lap time | Total |
|-----|----------|-------|
|     | 5,94     | 18,7  |
|     | 8,11     | 12,8  |
|     | 4,67     | 4,7   |
|     | 0,00     | 0,0   |

|      | STOP  |        |
|------|-------|--------|
| MENU | SETUP | CAMERA |

## VI/ Start Sender

- Pour aller encore plus loin ! Avec 2 appareils (iPhone ou iPad) vous allez pouvoir placer un starter au départ avec le premier appareil, et saisir les temps à l'arrivée avec le second
- Vous devez télécharger l'application « Start Sender » (supplément de 0,89 euros) et les deux appareils doivent pouvoir communiquer entre eux:
  - En wifi si vous avez un réseau à portée
    - Une borne internet (sur un stade... pluôt rare!)
    - Un simple routeur que vous branchez à proximité
    - Un partage de connexion réalisé grâce à un smartphone
  - En bluetooth mais la distance d'éloignement des appareils ne pourra pas dépasser une vingtaine de mètres selon les spécificités de votre machine

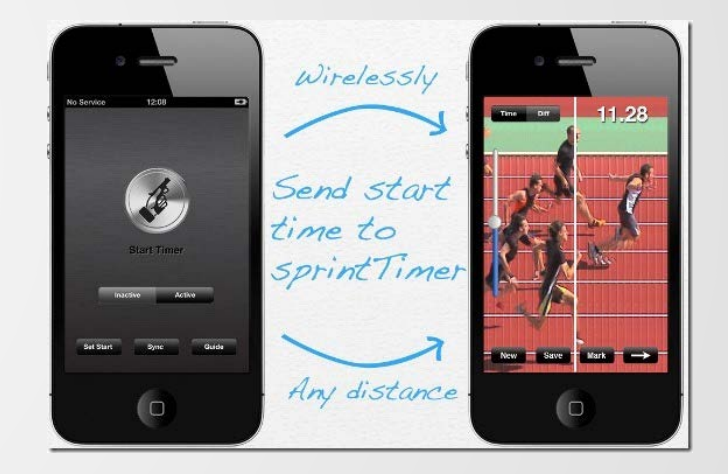

- Démarrez SprintTimer sur les deux appareils
- Sur l'appareil que vous placez sur la ligne d'arrivée
  - vous configurez le départ (« Set Start ») et choisissez « Start Sender ». Vous appuyez alors sur « Synchronize »
  - Vous configurez l'arrivée comme expliqué dans la rubrique III/
- Sur l'appareil que vous placez au départ vous pouvez configurer le mode de déclenchement du chronomètre
  - « Race » permet de déclencher le départ manuellement, au son ou au mouvement
  - « Self-Start » déclenche automatiquement le chrono selon un protocole classique de départ
- Le starter peut alors donner le départ !

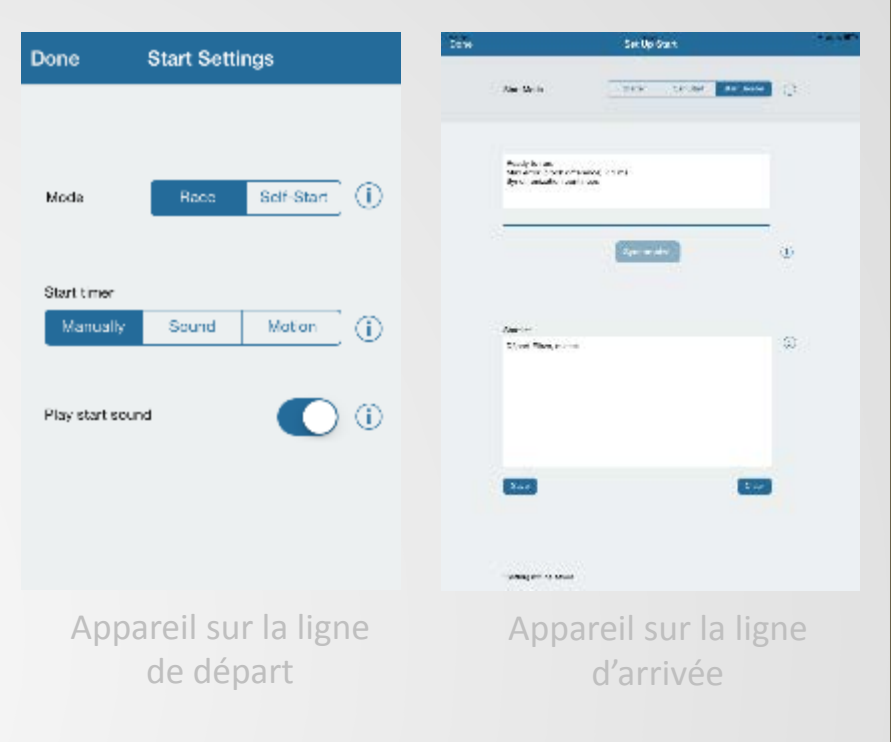

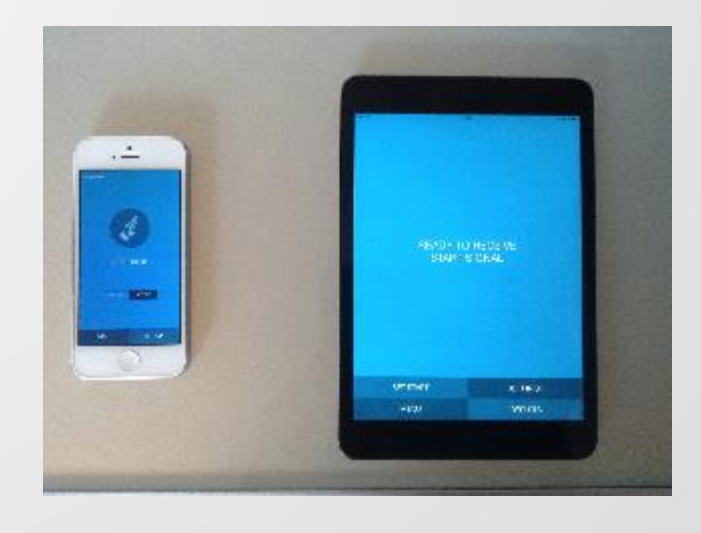

GREID-EPS Créteil - Tomaszower

Retrouvez les informations TICE, nos tutoriels, nos ressources sur <u>http://eps.crdp-creteil.fr</u>

et sur notre compte Twitter @EpsCreteil

GREID-EPS Créteil Y.TOMASZOWER ytomaszower@ac-creteil.fr

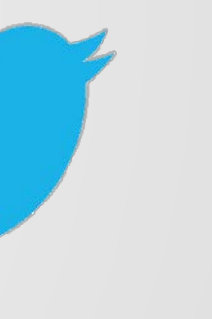

12